## W jaki sposób w Comarch ERP Optima można zmienić stawki VAT na kartach w cenniku?

Użytkownik może zmienić oddzielnie stawkę dla zakupu, dla sprzedaży (ważne w przypadku, gdy stawki te dla tego samego towaru są różne) lub jednocześnie obie stawki. Na liście cennikowej (*Ogólne/ Cennik*) należy zaznaczyć towary  $\checkmark$ , następnie wybrać pod listą w operacjach seryjnych dostępnych

pod przyciskiem opcję **Stawki VAT / Zmiana stawki VAT.** Tam należy ustawić, którą stawkę chcemy zmienić a następnie

4

wykonać operację przyciskiem

## Gdzie znajdują się ogólne informacje o zmianach w VAT?

Dostępne są na stronie http://www.comarch.pl/erp/zmiany-prawa/vat/

# Jak rozliczać zaliczki na

#### przełomie roku, jeśli część towaru fakturowana jest w innej stawce VAT?

Jeśli zaliczka nie obejmowała wartości całej pozycji wówczas na Fakturze Finalnej należy rozbić pozycję towarowa na dwie części:

- jedna pozycja na wartość odpowiadająca wartości zaliczki w stawce 22%,
- druga pozycja na wartość odpowiadającą pozostałej kwocie do zapłaty w kwocie 23%.

Przykłady przedstawiają sytuacje jakie miały miejsce w momencie zmiany stawki VAT z 22% na 23%.

Przykład

Przykład 1 – koszt podwyższenia VAT-u płaci Klient (wartość brutto na Fakturze Finalnej jest wyższa niż na Fakturze Pro Forma)

W grudniu 2010 r. Klient złożył zamówienie na kwotę 100 zł + 22 % VAT – w systemie została wystawiona FPF na 1 szt towaru (netto 100 zł, brutto 122), również w grudniu wpłacono zaliczkę na kwotę 61 zł (w tym 50 zł netto + 11 zł VAT), na Fakturze Finalnej do zapłaty powinna pozostać wartość 61,50 zł (50 zł netto + 23% VAT). 100 zł netto z FPF – 50 zł netto z zaliczki = 50 zł \* 23% VAT = 61,50 zł

Aby to uzyskać proponujemy rozbić pozycję na dwie: w pierwszej pozycji 0,5 szt ze stara stawką 22% (wartość pozycji to

wartość wpłaconej zaliczki 61 brutto) i w drugiej pozycji 0,5 sztuki z nową stawką 23% (wartość pozycji to 61,50). 100 zł – 1 szt 50 zł – x szt x= (50\*1)/ 100

```
Przykład

Przykład 1 a – koszt podwyższenia VAT-u płaci Klient

W grudniu 2010 r. Klient złożył zamówienie (liczone algorytmem

od netto) na kwotę 1000,00 zł + 22 % VAT – w systemie została
```

wystawiona FPF na 1 szt towaru (brutto 1220 zł), również w grudniu wpłacono zaliczkę na kwotę 500 zł brutto (w tym 409,84 zł netto), na Fakturze Finalnej do zapłaty powinna pozostać wartość

725,90 brutto (1000,00 - 409,84 = 590,16 netto + 23% VAT).

Aby to uzyskać możemy starać się rozbić pozycje proporcjonalnie: 1000 – 1 szt 409,84 = x szt

X = 409,84/1000 = 0,4098

x=0,5

Z proporcji otrzymujemy: 0,4098 szt w stawce 22% 0,5902 szt w stawce 23%

Tylko 0,4098 x 1000 da nam 409,80 (brakuje 4 grosze do wartości netto zaliczki) dlatego należy jeszcze dopasować ceny:

0,4098 x 1 000,10 = 409,84 na 22% 0,5902 x 999,94 = 590,16 na 23%

Możemy prościej rozbić pozycje na pół:

0,5 x 819,68 (dwukrotność zaliczki, bo pół sztuki) na 22% 0,5 x 1180,32 na 23%

W tym przypadku ceny jednostkowe nie są już zupełnie zachowane.

Przykład Przykład 2 – koszt podwyższenia VAT-u płaci Sprzedawca (wartość brutto na Fakturze Finalnej jest taka sama jak na Fakturze Pro Forma)

W grudniu 2010 r. Klient złożył zamówienie na kwotę 180,33 zł + 22 % VAT – w systemie została wystawiona FPF na 1 szt towaru (netto 180,33 zł, brutto 220), również w grudniu wpłacono zaliczkę na kwotę 20 zł brutto (w tym 16,39 zł netto + 3,61 zł VAT), na Fakturze Finalnej do zapłaty pozostanie wartość 200 zł brutto.

Proponujemy rozbić pozycję na dwie: w pierwszej pozycji 0,0909 szt ze stara stawką 22% (wartość pozycji to wartość wpłaconej zaliczki brutto 20 zł) i w drugiej pozycji 0,9091 sztuki z nową stawką 23% (wartość pozycji to 200 zł).

FS Finalna 220 zł – 1 szt 20 zł – x X = (20\*1)/220 = 0,0909

Na Fakturze dajemy pozycje :
1) 0,0909 po cenie 220 zł w stawce 22%
2) (1 szt -0,0909)= 0,9091 po 220 zł w stawce 23%

## Jak seryjnie zmienić stawki VAT oraz nazwę fiskalną?

Seryjna zmiana stawek VAT i nazw fiskalnych dostępna jest w Cenniku oraz z poziomu Listy zasobów, po kliknięciu w przycisk

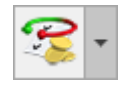

Operacje seryjne: Stawki VAT/ Zmiana stawki VAT.

Aby prawidłowo zmienić stawkę VAT i nazwę fiskalną, w oknie **Zmiana stawki VAT na kartach cennikowych:** 

- w polu Nowa stawka VAT należy wybrać odpowiednią wartość,
- należy zaznaczyć parametr Zmieniaj nazwy, a następnie po odpowiednim zaznaczeniu parametru Zmień nazwę cennikową lub Zmień nazwę fiskalną:
  - w polu Dodawaj do nazwy znak należy wpisać dowolny znak, np. kropkę,
  - w polu Na pozycji pozostawić 1. Przy takim ustawieniu kropka zostanie dodana na początku nazwy fiskalnej towaru.

Po wykonaniu powyższych czynności należy kliknąć ikonę pioruna.

|                      | ana stawki VAT                                                                                       | inika                    | Ź |  |  |  |  |  |  |
|----------------------|----------------------------------------------------------------------------------------------------|--------------------------|---|--|--|--|--|--|--|
| – Zm                 | mieniaj stawki VAT                                                                                   |                          |   |  |  |  |  |  |  |
| ◯ Zakupu ◯ Sprzedaży |                                                                                                    |                          |   |  |  |  |  |  |  |
|                      | <u>N</u> owa stawka VAT:                                                                             | ▼<br>stawie kodów CN     |   |  |  |  |  |  |  |
| Ceny                 |                                                                                                    |                          |   |  |  |  |  |  |  |
|                      | Numer ceny                                                                                           | Zachowaj cenę:           |   |  |  |  |  |  |  |
| X                    | RBC                                                                                                  | RBC                      |   |  |  |  |  |  |  |
|                      | burtowa 1                                                                                            | netto                    |   |  |  |  |  |  |  |
|                      | nar tona 1                                                                                           |                          |   |  |  |  |  |  |  |
|                      | hurtowa 2                                                                                            | netto                    |   |  |  |  |  |  |  |
|                      | hurtowa 2<br>hurtowa 3                                                                               | netto<br>netto           |   |  |  |  |  |  |  |
|                      | hurtowa 2<br>hurtowa 3<br>detaliczna                                                                 | netto<br>netto<br>brutto |   |  |  |  |  |  |  |
|                      | hurtowa 2<br>hurtowa 3<br>detaliczna<br>mieniaj nazwy<br>mień nazwę cennikową                        | netto<br>netto<br>brutto |   |  |  |  |  |  |  |
|                      | hurtowa 2<br>hurtowa 3<br>detaliczna<br>mieniaj nazwy<br>mień nazwę cennikową<br>mień nazwę fiskalną | netto<br>netto<br>brutto |   |  |  |  |  |  |  |

Zasady obsługi okna **Zmiana stawki VAT na kartach cennikowych** zostały opisane <u>tutaj</u>.

Zmiana nazwy fiskalnej jest istotna, w przypadku, jeżeli podjęta zostaje próba zafiskalizowania dokumentu, z towarem, który wcześniej był sprzedawany w innej stawce VAT.

Jeżeli nie zostanie zmieniona nazwa fiskalna, wówczas, po zmianie stawki VAT na towarze, przy próbie fiskalizacji pojawi się komunikat: Współpraca z drukarką fiskalną nie jest możliwa. Błąd nr 18: Współpraca z drukarką nie jest możliwa. Brak możliwości wykonania operacji. Błędna stawka PTU lub towar zablokowany. Zasady postępowania w przypadku wystąpienia takiego komunikatu zostały opisane <u>tutaj</u>.

Nazwy fiskalne można również uzupełnić na zakładce [Dodatkowe] na karcie towaru w cenniku:

| 48 P                                         | ozycja cennika [GF                | RABIE_LIŚCIE] - zosta          | nie zmieniona |                                                            |              |                         |      |                         |              |          | - 🗆        | ×   |
|----------------------------------------------|-----------------------------------|--------------------------------|---------------|------------------------------------------------------------|--------------|-------------------------|------|-------------------------|--------------|----------|------------|-----|
| <u>1</u> 0                                   | gólne <u>2</u> Dodatkow           | e <u>3</u> Jednostki, EAN, VAT | 4 Atrybuty    | <u>5</u> Zasoby                                            | 6 Rezerv     | vacje <u>7</u> Zamówier | nia  | <u>8</u> Grupy <u>9</u> | Zamienniki 1 | 0 Języki | 11 Zestawy |     |
| g                                            | Parametry                         |                                |               |                                                            |              |                         | *    | Koszt                   |              |          | *          | ] 💊 |
| słówr                                        | 🗌 Kopiuj opis na fakturę          |                                |               | P                                                          | ozwól na edy | cję nazwy na dokume     | ncie |                         | Typ kosztu u | sługi:   |            |     |
| Ē                                            | Udostępniaj w cenniku zewnętrznym |                                |               | Pozwól na edycję opisu na dokumencie     Procentowy     Kv |              |                         |      | wotowy                  | ×            |          |            |     |
| at                                           | Karta nieaktywna                  |                                |               | Masa w kg: 0,0000 + Koszt usługi: 0,000 +                  |              |                         |      |                         |              |          |            |     |
| ntrast                                       | Producent:                        | •                              |               |                                                            |              |                         |      |                         |              |          |            |     |
| 10                                           | Kod producenta                    |                                | Marka:        |                                                            |              |                         | •    |                         |              |          |            |     |
|                                              | Zamówienia                        |                                |               |                                                            |              |                         |      |                         |              |          | *          | ]   |
|                                              | Ilość minimalna:                  | 20,0000                        | OPAK          | •                                                          |              |                         | ŀ    | Contrahent              | MARKUS       |          | -          |     |
|                                              | Ilość maksymalna:                 | 100,0000                       | OPAK          | •                                                          |              |                         | Mark | us s.c.                 |              |          |            |     |
| Zamawiać po: 5,0000 🔹 OPAK 👻 Kod u dostawcy: |                                   |                                |               |                                                            |              |                         |      |                         |              |          |            |     |
|                                              | – Urządzenia fiskalne             |                                |               |                                                            |              |                         |      |                         |              |          | *          | ],  |
|                                              | PLU:                              |                                |               | - 🔍                                                        |              | Nazwa:                  | Grab | ie do liści             |              |          |            |     |
|                                              | JPK_V7                            |                                |               |                                                            |              |                         |      |                         |              |          | *          |     |
|                                              | Domyślny kod:                     |                                |               | •                                                          |              |                         |      |                         |              |          |            |     |
|                                              | Opis i URL                        |                                |               |                                                            |              |                         |      |                         |              |          | *          |     |
|                                              | URL:                              |                                |               |                                                            |              |                         |      |                         |              |          | Ø          |     |
|                                              | Opis:                             |                                |               |                                                            |              |                         |      |                         |              |          | ^          |     |
|                                              |                                   |                                |               |                                                            |              |                         |      |                         |              |          |            |     |
|                                              |                                   |                                |               |                                                            |              |                         |      |                         |              |          |            |     |
|                                              |                                   |                                |               |                                                            |              |                         |      |                         |              |          |            |     |
|                                              |                                   |                                |               |                                                            |              |                         |      |                         |              |          |            |     |
|                                              |                                   |                                |               |                                                            |              |                         |      |                         |              |          |            |     |
|                                              |                                   |                                |               |                                                            |              |                         |      |                         |              |          | ~          |     |

Należy pamiętać, że nazwy fiskalne są obsługiwane pod warunkiem zaznaczenia w menu System/ Konfiguracja/ Stanowisko/ Ogólne/ Drukarka fiskalna parametru Wysyłaj nazwę zdefiniowaną dla urządzeń fiskalnych.

Po zmianie stawek VAT w programie **Comarch ERP Optima**, aby zaktualizować stawki VAT w programie **Comarch ERP Optima Detal** należy wykonać synchronizację.